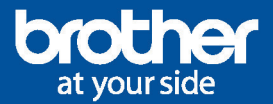

## Comment s'inscrire à EcoPro en ligne ?

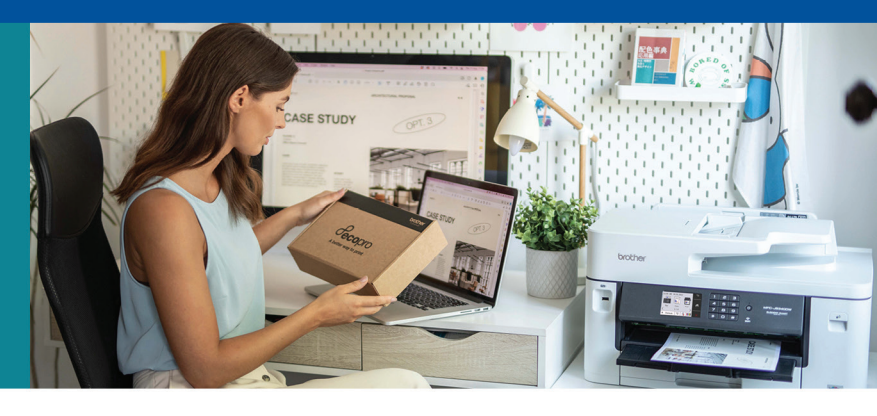

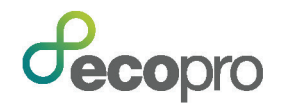

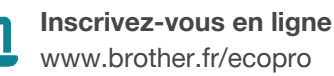

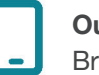

**Ou via l'application** Brother Mobile Connect

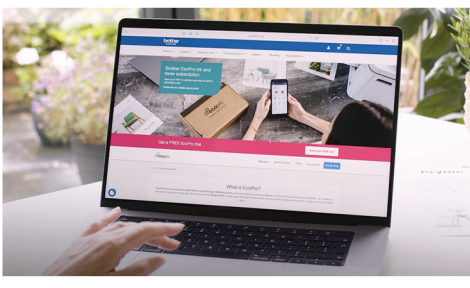

1. Cliquez sur "Commencez votre essai gratuit".

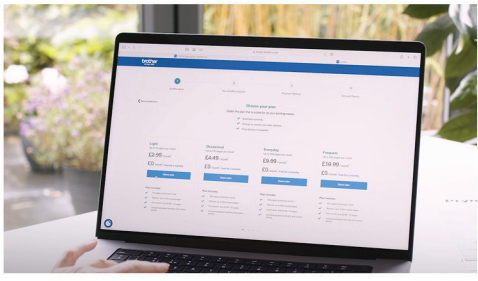

4. Sélectionnez un forfait.

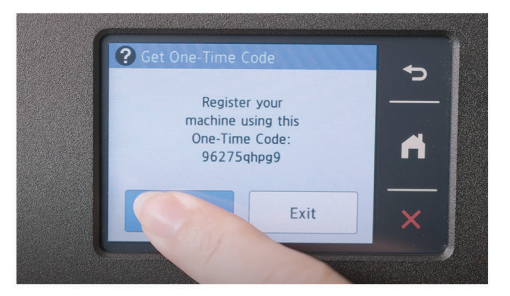

7. Générer votre code à usage unique.

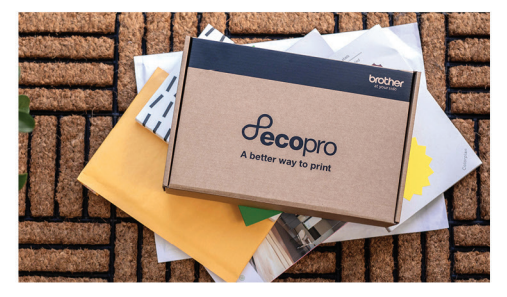

10. Votre inscription et maintenant terminée. Vous recevrez vos premiers consommables EcoPro dans les prochains jours.

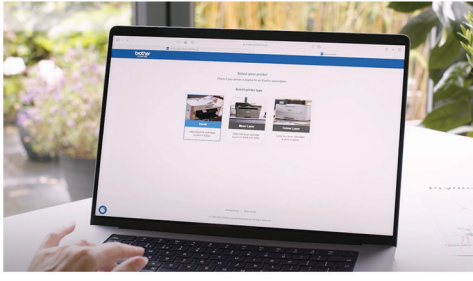

2. Sélectionnez le type d'imprimante.

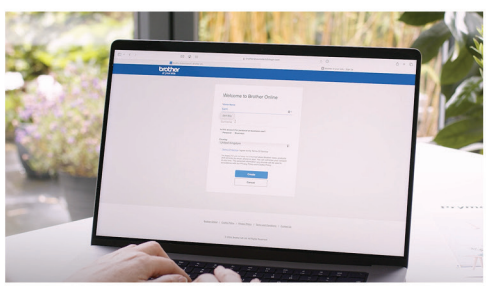

5. Créez votre compte Brother.

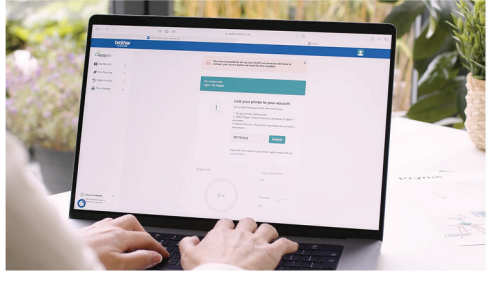

8. Connectez facilement votre compte Brother avec votre code à usage unique.

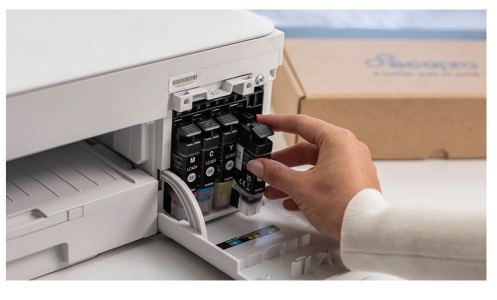

8. Activez votre abonnement en insérant simplement vos nouveaux consommables dans l'imprimante.

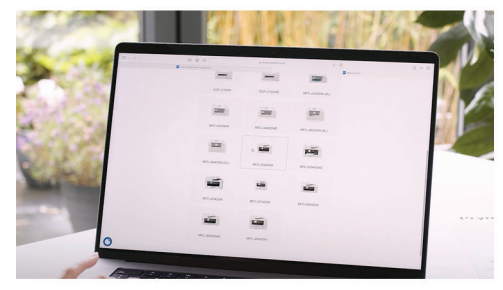

3. Sélectionnez votre modèle d'imprimante.

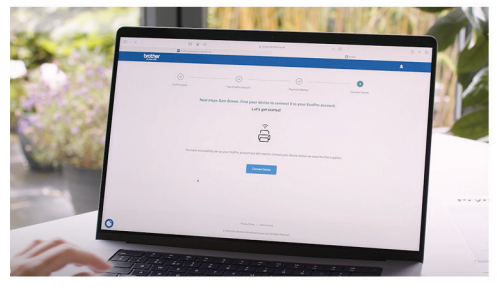

6. Connectez votre compte à votre imprimante Brother.

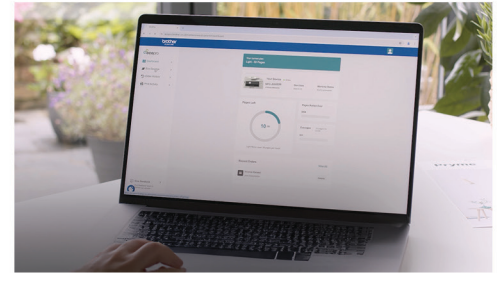

9. Gérez facilement votre abonnement et bénéficiez d'une vue complète sur votre compte.

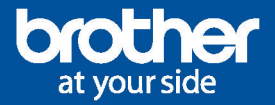

Comment s'inscrire à EcoPro via l'application Brother mobile connect ?

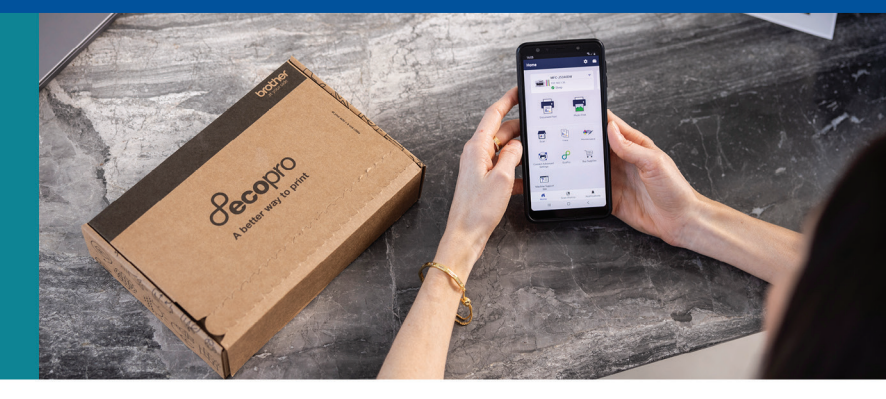

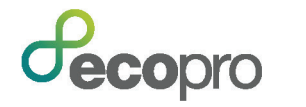

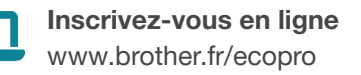

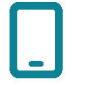

**Ou via l'application** Brother Mobile Connect

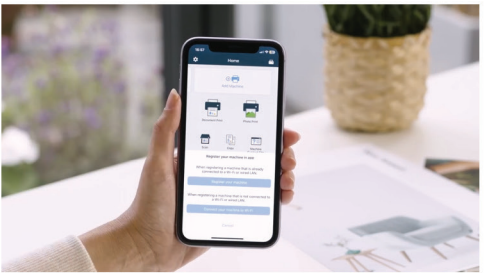

1. Ajoutez votre imprimante dans l'application Brother Mobile Connect.

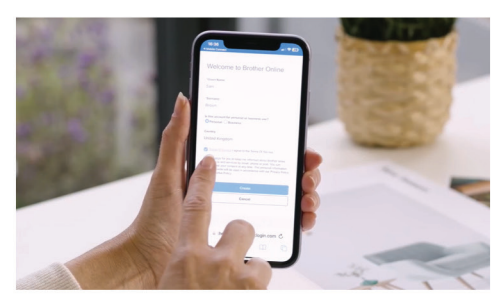

4. Créez un compte Brother Mobile Connect et associez votre imprimante.

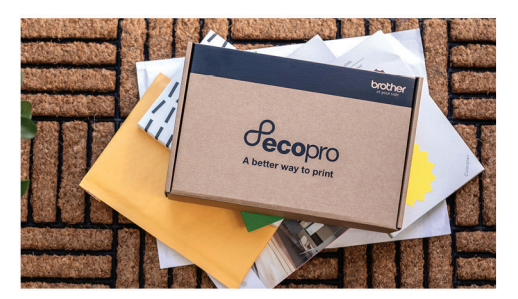

7. Votre insciption est maintenant terminée. Vous recevrez vos premiers consommables EcoPro dans les prochains jours.

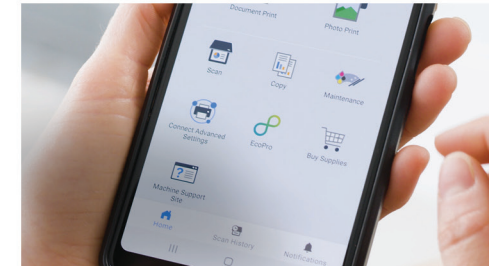

2. Sélectionnez l'icône EcoPro dans l'application.

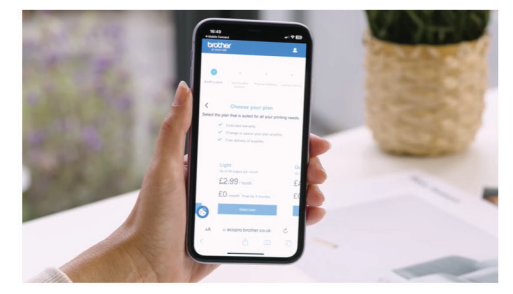

5. Choisissez le forfait qui vous convient.

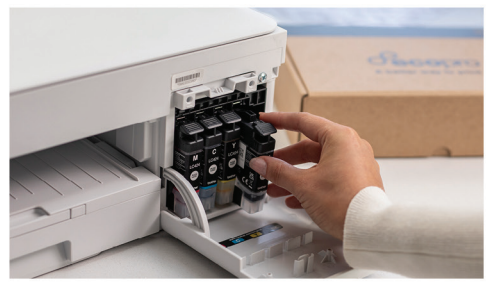

8. Activez votre abonnement en insérant simplement vos nouveaux consommables dans l'imprimante.

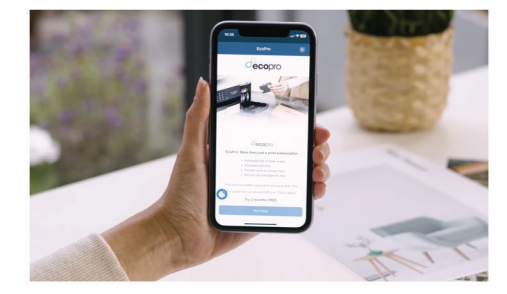

3. Cliquez sur « Essayez maintenant ».

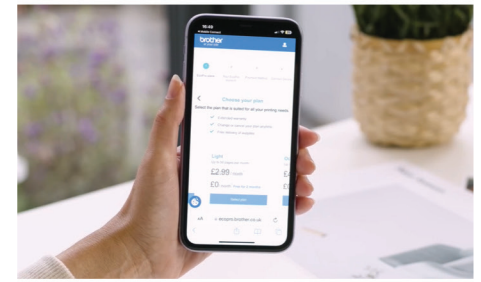

6. Gérez facilement votre abonnement et bénéficiez d'une vue complète sur votre compte.